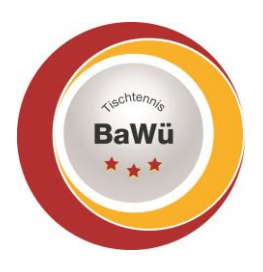

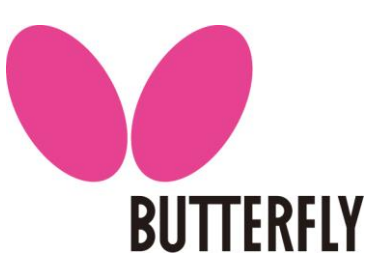

### **Ergebniserfassung**

Nach der Anmeldung werden unter "Statusinformation" die Spiele angezeigt, welche zuletzt stattgefunden haben (oder auch auf unbekannt verlegt wurden) und alle Spiele, welche in den kommenden 7 Tagen stattfinden sollen.

#### Statusinformation

Ergebniserfassung

Die Spielberichte zu folgenden Begegnungen sind noch nicht erfasst.

| Tag ( | Jatum Zeit         | (Halle) | Liga    | Heimmannschaft      | Gastmannschaft   | Spiele | Spielbericht             |         |
|-------|--------------------|---------|---------|---------------------|------------------|--------|--------------------------|---------|
| Sa.   | 03.10.2020 10:00 u | (1)     | J KL B  | SV Neuravensburg II | TSG Leutkirch    | 0:0    | schnellerfassen          | 🔁 (pdf) |
| Sa.   | 17.10.2020 11:00 u | (1)     | J KL B  | 1. TTC Wangen       | TSG Leutkirch    | 0:0    | schnellerfassen          | 🔁 (pdf) |
| Mi.   | 21.10.2020 19:00 u | (1)     | Se40 BL | TTF Altshausen      | TSG Leutkirch    | 0:0    | schnellerfassen          | 🔁 (pdf) |
| Mo.   | 26.10.2020 19:30 u | (1)     | H KKA   | TSG Leutkirch IV    | ESV Lindau II    | 0:0    | schnellerfassen erfassen | 🔁 (pdf) |
| Fr.   | 30.10.2020 19:30 u | (1)     | Se40 BL | TSG Leutkirch       | SV Weissenau     | 0:0    | schnellerfassen erfassen | 🔁 (pdf) |
| Sa.   | 31.10.2020 12:00 u | (1)     | J KL B  | TSG Leutkirch       | SV Weiler II     | 0:0    | schnellerfassen erfassen | 🔁 (pdf) |
| Sa.   | 31.10.2020 12:00 u | (1)     | D KLA   | TSG Leutkirch       | SV Amtzell III   | 0:0    | schnellerfassen erfassen | 🔁 (pdf) |
| Sa.   | 31.10.2020 14:30 u | (1)     | H LK    | TSG Leutkirch       | TSV Laupheim     | 0:0    | schnellerfassen erfassen | 🔁 (pdf) |
| Sa.   | 31.10.2020 14:30 u | (1)     | H KL A  | TSG Leutkirch III   | TV Isny 46 II    | 0:0    | schnellerfassen erfassen | 🔁 (pdf) |
| Sa.   | 31.10.2020 18:00 u | (1)     | H LK    | TSG Leutkirch       | TSG Ailingen     | 0:0    | schnellerfassen erfassen | 🔁 (pdf) |
| Fr.   | 13.11.2020 20:30 v | (1)     | H KKA   | SG Scheidegg III    | TSG Leutkirch IV | 0:0    | schnellerfassen          | 🔁 (pdf) |
| Sa.   | 14.11.2020 15:00 u | (1)     | H LK    | TV 02 Langenargen   | TSG Leutkirch    | 0:0    | schnellerfassen          | 🔁 (pdf) |
| Sa.   | 14.11.2020 19:00 u | (1)     | H BL    | TTF Kißlegg         | TSG Leutkirch II | 0:0    | schnellerfassen          | 🔁 (pdf) |

Spiele, die weiter als 7 Tage in der Zukunft angesetzt sind werden nicht in der Statusinformation angezeigt. Für diese bitte nach Anmeldung zuerst im oberen Reiter (unterhalb des roten Balkens) auf "Spielbetrieb" klicken.

| Meldung   | Spielbetrieb | Verein | Mitglieder | Spielberechtigungen | Seminare | Ehrungen | Turniere | Downloads | Verbandsdokumente |
|-----------|--------------|--------|------------|---------------------|----------|----------|----------|-----------|-------------------|
| Admin Hom | e> 🗧         | <      |            |                     |          |          |          |           |                   |

Auf der nächsten Seite dann die Mannschaft aussuchen, deren Spiel man sucht. Bitte beachten, dass zwischen Pokal und Meisterschaftsbetrieb unterschieden wird.

Außerdem kann man einen "Zeitraum" angeben über ein Dropdown-Feld oder auch in dem man genaue Daten eingibt.

Dann erscheinen alle Spiele auf die dies zutrifft.

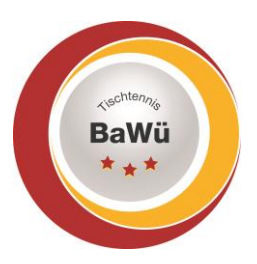

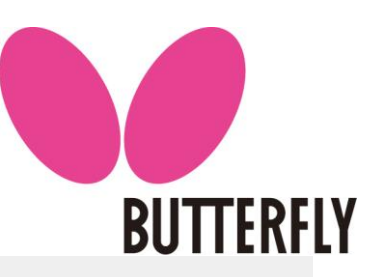

🔁 (pdf) 🔁 (pdf) 🔁 (pdf) 🔁 (pdf) 🔁 (pdf) 🔁 (pdf) 🔁 (pdf) 🚺 (pdf) 🔁 (pdf) 🔁 (pdf) 🔁 (pdf) (pdf) (pdf) 🔁 (pdf) 🔁 (pdf) 🔁 (pdf) 🛃 (pdf) 🔁 (pdf) 🔁 (pdf) 🛃 (pdf)

| Mannsch<br>Zu er<br>Suche | naft<br>fasser<br>n | 2019/20: Herren<br>nde Spielberichte mit anze | ~<br>igen | ● Zeit<br>○ von | raum 2019/20 bis bis | ×                 |        |              |                          |
|---------------------------|---------------------|-----------------------------------------------|-----------|-----------------|----------------------|-------------------|--------|--------------|--------------------------|
| Auswahl                   | Tag D               | Datum Zeit                                    | (Halle)   | Liga            | Heimmannschaft       | Gastmannschaft    | Spiele |              | Spielbericht             |
|                           | Sa.                 | 14.09.2019 19:00                              | (1)       | HLL             | TTF Altshausen II    | TSG Leutkirch     | 9:3    | ~            | öffnen                   |
|                           | Sa.                 | 28.09.2019 18:00                              | (1)       | H LL            | SV Amtzell           | TSG Leutkirch     | 9:3    | ~            | öffnen                   |
|                           | So.                 | 29.09.2019 11:00                              | (1)       | H LL            | TSG Leutkirch        | SG Aulendorf      | 3:9    | ~            | öffnen                   |
|                           | Sa.                 | 05.10.2019 18:30                              | (1)       | H LL            | SV Rissegg           | TSG Leutkirch     | 5:9    | ~            | öffnen                   |
|                           | Sa.                 | 12.10.2019 18:00                              | (1)       | H LL            | TSG Leutkirch        | 1. TTC Wangen     | 5:9    | $\checkmark$ | öffnen                   |
|                           | Sa.                 | 26.10.2019 18:00                              | (1)       | H LL            | TSG Leutkirch        | SSV Ulm 1846      | 5:9    | ~            | öffnen                   |
|                           | So.                 | 17.11.2019 14:00                              | (1)       | H LL            | FC Strass            | TSG Leutkirch     | 4:9    | ~            | öffnen                   |
|                           | Sa.                 | 23.11.2019 14:30                              | (1)       | H LL            | TSG Leutkirch        | TSG Ailingen      | 5:9    | ~            | öffnen                   |
|                           | Sa.                 | 30.11.2019 19:00                              | (1)       | H LL            | TSV Herrlingen       | TSG Leutkirch     | 2:9    | ~            | öffnen                   |
|                           | Sa.                 | 07.12.2019 18:00                              | (1)       | H LL            | TSG Leutkirch        | SV Schemmerhofen  | 4:9    | ~            | öffnen                   |
|                           | Sa.                 | 25.01.2020 18:30                              | (1)       | H LL            | SG Aulendorf         | TSG Leutkirch     | 9:3    | $\checkmark$ | öffnen                   |
|                           | Sa.                 | 01.02.2020 14:30                              | (1)       | H LL            | TSG Leutkirch        | TSV Herrlingen    | 9:4    | ~            | öffnen                   |
|                           | Sa.                 | 08.02.2020 19:30                              | (1)       | H LL            | SSV Ulm 1846         | TSG Leutkirch     | 9:5    | $\checkmark$ | öffnen                   |
|                           | Sa.                 | 15.02.2020 18:00                              | (1)       | H LL            | TSG Leutkirch        | FC Strass         | 6:9    | $\checkmark$ | öffnen                   |
|                           | Sa.                 | 22.02.2020 18:00                              | (1)       | H LL            | TSG Leutkirch        | TTF Altshausen II | 8:8    | $\checkmark$ | öffnen                   |
|                           | Sa.                 | 07.03.2020 18:00                              | (1)       | H LL            | TSG Ailingen         | TSG Leutkirch     | 9:2    | ~            | öffnen                   |
|                           | Sa.                 | 14.03.2020 14:30                              | (1)       | H LL            | TSG Leutkirch        | SV Rissegg        | 0:0    |              | schnellerfassen erfassen |
|                           | Sa.                 | 21.03.2020 18:00 v                            | (1)       | H LL            | SV Schemmerhofen     | TSG Leutkirch     | 0:0    |              | schnellerfassen          |
|                           | Sa.                 | 28.03.2020 18:00                              | (1)       | H LL            | TSG Leutkirch        | SV Amtzell        | 0:0    |              | schnellerfassen erfassen |
|                           | Sa.                 | 04.04.2020 18:30                              | (1)       | H LL            | 1. TTC Wangen        | TSG Leutkirch     | 0:0    |              | schnellerfassen          |
|                           |                     |                                               |           |                 |                      |                   |        |              |                          |

Aktion - · · Ausführen

Bei Auswärtsspielen ist nur "schnellerfassen" möglich. Dort Spielbeginn, Spielende, die Anzahl der Spieler der jeweiligen Mannschaften und das Ergebnis erfassen und auf "Weiter" klicken. Und auf der Kontrollseite danach auf "Speichern" klicken.

### Spielbetrieb Ergebniserfassung (Braunschweiger System) Jungen U18 Kreisliga B Allgäu VR, SV Neuravensburg II - TSG Leutkirch 03.10.2020, 10:00 Uhr

| 1. Erfassung 2. Kontrolle | 3. Druckbare Fassung    |                |        |
|---------------------------|-------------------------|----------------|--------|
| Abbrechen << Zurück       | Weiter >>               |                |        |
| -1.1. Allgemeines         |                         |                |        |
| Spieltag<br>Spielbeginn   | 03.10.2020<br>10:00 Uhr |                |        |
| Spielende                 | Uhr                     |                |        |
| 1.2. Spielergebnis        |                         |                |        |
| Anzahl der Heimspieler    | 4                       |                |        |
| Anzahl der Gastspieler    | 4                       |                |        |
| Heimmannschaft            |                         | Gastmannschaft | Spiele |
| SV Neuravensburg II       |                         | TSG Leutkirch  | 0:0    |
|                           |                         |                |        |
| Abbrechen << Zurück       | Weiter >>               |                |        |

Geschäftsstelle: Tischtennis Baden-Württemberg e. V.

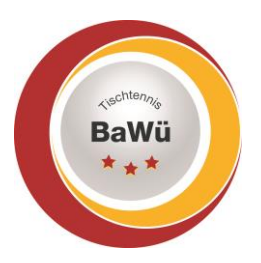

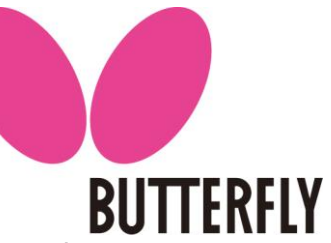

Bei den Heimspielen ist sowohl "schnellerfassen" möglich als auch die Erfassung des Komplettergebnis.

Angezeigt werden zuerst die ersten 4 bzw. 6 Spieler der Mannschaft. Sollten andere Spieler gespielt haben bitte die entsprechenden Spieler aus der Box rechts daneben auswählen und mit klicken auf "Einfügen" in die Mannschaftsaufstellung einfügen. Unter "Einzel" die Position auswählen, an welcher der jeweilige Spieler gespielt hat (wenn korrekt entspricht die Reihenfolge von oben nach unten auch der Position in der Mannschaftsaufstellung. Unter "Doppel" auswählen wer in welchem Doppel (1, 2 oder 3) miteinander gespielt hat.

Spieler, die nicht gespielt haben können, durch anhaken unter "Löschen" und dann klicken auf "Löschen" aus der Anzeige gelöscht werden.

Wenn die Eingaben komplett vorgenommen wurden auf "Weiter" klicken.

Spielbetrieb Ergebniserfassung (Dietze-Paarkreuz-System) Herren Kreisklasse Allgäu, TSG Leutkirch IV - ESV Lindau II 26.10.2020, 19:30 Uhr

| Manns       | schaftsaufst      | ellung —          |         |            |                       |                                                   |
|-------------|-------------------|-------------------|---------|------------|-----------------------|---------------------------------------------------|
|             | Link ne           |                   |         |            |                       |                                                   |
| SG LEUT     | Einzel            | Rang              | Spieler | Doppel     | Löschen               |                                                   |
|             | 1 ~               | 4.1               |         | - ~        | □ <b>ü</b>            | 4.5<br>4.6 L                                      |
|             | 2 🗸               | 4.2               |         | - ~        |                       | 4.7<br>4.8                                        |
|             | 3 ~               | 4.3               |         | - ~        |                       | 4.10<br>4.11                                      |
| l .         | 4 ~               | 4.4               |         | - ~        |                       | 4.12<br>4.13<br>4.14                              |
|             |                   |                   |         |            | Löschen               | << Einfügen                                       |
|             |                   |                   |         |            |                       |                                                   |
| SV Lind     | au II             |                   |         |            |                       |                                                   |
| osition     | Einzel            | Rang              | Spieler | Doppel     | Löschen               |                                                   |
|             | 1                 | 2.1               |         | - ~        |                       | 2.5                                               |
|             | 1 🗸               |                   |         |            |                       | 2.0                                               |
| !           | 2 ~               | 2.2               |         | - ~        | □ <b>t</b>            | 2.0<br>2.7<br>2.8<br>2.9                          |
| 2           | 2 v<br>3 v        | 2.2<br>2.3        |         | - ~        |                       | 2.7<br>2.7<br>2.8<br>2.9<br>2.10<br>2.11          |
| L<br>2<br>3 | 2 ~<br>3 ~<br>4 ~ | 2.2<br>2.3<br>2.4 |         | - v<br>- v |                       | 2.7<br>2.8<br>2.9<br>2.10<br>2.11<br>2.12<br>2.13 |
|             | 1 ×<br>2 ×<br>3 × | 2.2<br>2.3<br>2.4 |         | - v<br>- v | 口 聞<br>口 聞<br>Löschen | 2.7<br>2.8<br>2.9<br>2.10<br>2.11<br>2.12<br>2.13 |

Es werden nun alle Begegnungen, welche nach dem Spielsystem gespielt werden, angezeigt. Im freien Spielsystem TTBW müssen die Spieler für die einzelnen Begegnungen selber ausgewählt werden.

Geschäftsstelle: Tischtennis Baden-Württemberg e. V.

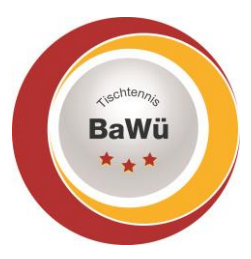

FRFIY

Als erstes bitte die unter 2.1 Allgemeines das Datum und Spielbeginn prüfen und ggf. ändern, sollte dies nicht stimmen, sowie das Spielendende eingeben.

| 2.1. Allgemeines |            |
|------------------|------------|
| Spieltag         | 26.10.2020 |
| Spielbeginn      | 19:30 Uhr  |
| Spielende        | Uhr        |

Sollte eine Mannschaft nicht angetreten sein dies bitte unter 2.2 Spielergebnis eingeben.

**2.2. Spielergebnis** Sollte eine der beiden Mannschaften nicht zur Begegnung angetreten sein, wählen Sie bitte hier den **Sieger wegen Nichtantretens des Gegners**: \_\_\_\_\_\_\_. In einem solchen Fall muss untenstehendes Formular nicht ausgefüllt werden, die Berechnung des Endergebnisses erfolgt automatisch mit Einstieg auf den Kontrollschritt der Ergebniseingabe.

Bei einem durchgeführten Spiel bitte die einzelnen Satzergebnisse eingeben. Entweder komplett mit 11:7 bzw. 6:11 oder, mit +7 bzw. -6. Dies bis zum Siegpunkt oder alle Spiele, falls alle Spiele ausgespielt werden, je nach Spielsystem.

|       | TSG Leutkirch IV | ESV Lindau II | 1. Satz | 2. Satz | 3. Satz | 4. Satz | 5. Satz |
|-------|------------------|---------------|---------|---------|---------|---------|---------|
| D1-D2 | ~                | ~             | 0:0     | 0:0     | 0:0     | 0:0     | 0:0     |
|       | ~                | ~             |         |         |         |         |         |
| D2-D1 | ~                | · · · · ·     | 0:0     | 0:0     | 0:0     | 0:0     | 0:0     |
|       | ~                | ~             |         |         |         |         |         |
|       |                  |               |         |         |         |         |         |
| 1-2   | ~                |               | 0:0     | 0:0     | 0:0     | 0:0     | 0:0     |
| 2-1   | ~                | ~             | 0:0     | 0:0     | 0:0     | 0:0     | 0:0     |
| 3-4   | ~                |               | 0:0     | 0:0     | 0:0     | 0:0     | 0:0     |
| 4-3   | ~                | ~             | 0:0     | 0:0     | 0:0     | 0:0     | 0:0     |
| 1-1   | ~                | ~             | 0:0     | 0:0     | 0:0     | 0:0     | 0:0     |
| 2-2   | ~                | ~             | 0:0     | 0:0     | 0:0     | 0:0     | 0:0     |
| 3-3   | ~                | ~             | 0:0     | 0:0     | 0:0     | 0:0     | 0:0     |
| 4-4   |                  | ~             | 0:0     | 0:0     | 0:0     | 0:0     | 0:0     |
| D2-D2 |                  | ~             | 0.0     | 0.0     | 0.0     | 0.0     | 0.0     |
|       |                  |               | 010     | 0.0     | 0.0     | 010     | 010     |
| D1-D1 | ~                | ~             | 0:0     | 0:0     | 0:0     | 0:0     | 0:0     |
|       | ~                | ~             |         |         |         |         |         |

Geschäftsstelle: Tischtennis Baden-Württemberg e. V.

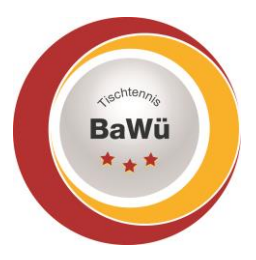

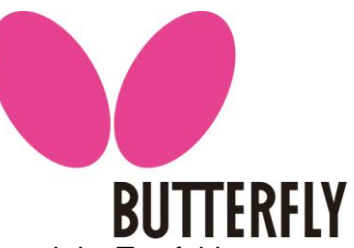

Unter 2.3 Bemerkungen bitte die entsprechenden Felder anhaken. Und ggf. auch im Textfeld Bemerkungen eintragen wie z.B. ob ein Protest eingelegt wurde und weswegen.

| - 2 3. Bemerkungen |                                                                                |                 |                                                 |  |  |  |  |  |
|--------------------|--------------------------------------------------------------------------------|-----------------|-------------------------------------------------|--|--|--|--|--|
| 2.5.1              | Jeniera                                                                        | ungen           |                                                 |  |  |  |  |  |
|                    |                                                                                |                 |                                                 |  |  |  |  |  |
| ◉-                 | ⊖ ja                                                                           | ⊖nein           | Heimmannschaft in einheitlichen Trikots         |  |  |  |  |  |
| •-                 | ⊖ ja                                                                           | ⊖nein           | Gastmannschaft in einheitlichen Trikots         |  |  |  |  |  |
| •-                 | ◯ja                                                                            | $\bigcirc$ nein | Spielfeldabgrenzungen vorhanden                 |  |  |  |  |  |
| •-                 | Oja                                                                            | $\bigcirc$ nein | Zählgeräte vorhanden                            |  |  |  |  |  |
| Verst              | Verstäße gegen die Bichtigkeit der Aufstellung (Spielberechtigung und sonstige |                 |                                                 |  |  |  |  |  |
| Prote              | ste mit                                                                        | entsprec        | hender Begründung und/oder sonstige Bemerkungen |  |  |  |  |  |
|                    |                                                                                |                 |                                                 |  |  |  |  |  |
|                    |                                                                                |                 |                                                 |  |  |  |  |  |
|                    |                                                                                |                 |                                                 |  |  |  |  |  |
|                    |                                                                                |                 |                                                 |  |  |  |  |  |
|                    |                                                                                |                 |                                                 |  |  |  |  |  |
|                    |                                                                                |                 |                                                 |  |  |  |  |  |
| Abbra              | schon                                                                          | <b>7</b>        | Ook Moitor > >                                  |  |  |  |  |  |
| ADDre              | Abbrechen << Zurück Weiter >>                                                  |                 |                                                 |  |  |  |  |  |

Nachdem alles eingegeben wurde bitte auf "Weiter" klicken.

Sollten die Punkte unter Bemerkungen nicht entsprechend ausgewählt wurden erfolgt eine Meldung in rot, dass dies noch gemacht werden muss. In diesem Fall dann bitte auf "<<Zurück" klicken und dies nachholen.

| Abbrechen                                        | << Zurück                         | Speichern                                     |                                              |                                       |                                     |                                            |                                                |
|--------------------------------------------------|-----------------------------------|-----------------------------------------------|----------------------------------------------|---------------------------------------|-------------------------------------|--------------------------------------------|------------------------------------------------|
| Kontrolle                                        |                                   |                                               |                                              |                                       |                                     |                                            |                                                |
| Hinweis(e)                                       |                                   |                                               |                                              |                                       |                                     |                                            |                                                |
| Die Abfra                                        | age "Gastmann                     | schaft in einheitliche                        | n Trikots" wurde nie                         | cht beantwortet.                      | Bitte beantworte                    | n Sie die Frage au                         | f vorhergehender Seite!                        |
| <ul> <li>Die Abfra</li> <li>Die Abfra</li> </ul> | age "Heimmann<br>age "Spielfeldal | ischaft in einneitliche<br>ogrenzungen vorhar | an Trikots" wurde ni<br>Inden" wurde nicht b | cht beantwortet.<br>eantwortet. Bitte | Bitte beantworte<br>beantworten Sie | en Sie die Frage au<br>e die Frage auf vor | if vornergenender Seite!<br>hergehender Seite! |
| <ul> <li>Die Abfra</li> </ul>                    | age "Zählgeräte                   | e vorhanden" wurde                            | nicht beantwortet.                           | Bitte beantworte                      | en Sie die Frage a                  | auf vorhergehende                          | r Seitel                                       |

Ansonsten auf der Kontrollseite nochmals die Angaben prüfen und sollte alles korrekt sein auf "Speichern" klicken.